# Zero komma nul - Leerkrachtassistent - Simulaties

## **Random functie**

Met een klik op de Random-knop geeft u de computer opdracht om een beginsituatie te creëren. De computer houdt daarbij rekening met de opgegeven grenzen.

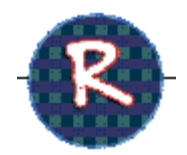

# Schematisch hulpvoorstellingen voor kommagetallen

|   |                                         | Leerinhouden                         |                         |  |
|---|-----------------------------------------|--------------------------------------|-------------------------|--|
| 1 |                                         | Met de pijltoetsen kunt u            | Kommagetallen tot 0.1   |  |
|   | 1 1 10 10 10 10 10 10 10 10 10 10 10 10 | kommagetallen tot 0.1 voorstellen    | voorstellen, lezen en   |  |
|   |                                         | door stroken op de 'stokmeters'.     | noteren.                |  |
|   |                                         | De diverse notaties kunnen worden    |                         |  |
|   |                                         | afgedekt.                            | Inzicht in het          |  |
|   |                                         | Randomfunctie. Klik. Er groeit       | positiesteisei.         |  |
|   |                                         | Abacus Do abacus stolt bot gotal     | Kan wordon ingozot      |  |
|   |                                         | voor dat is gevormd. Hij loont       | hii een eerste les over |  |
|   |                                         | synchroon met de niiltoetsen         | kommagetallen.          |  |
|   |                                         | synchroon met de pijtoetsen.         | Kommugetunem            |  |
|   |                                         |                                      |                         |  |
|   |                                         |                                      |                         |  |
| 2 |                                         | Zie simulatie 1.                     | Kommagetallen tot       |  |
|   | 100 110 konderdists                     |                                      | 0.01 voorstellen, lezen |  |
|   |                                         |                                      | en noteren.             |  |
|   |                                         |                                      |                         |  |
|   | -                                       |                                      |                         |  |
|   |                                         |                                      |                         |  |
|   |                                         |                                      |                         |  |
|   | 666                                     |                                      |                         |  |
|   |                                         |                                      |                         |  |
| 3 |                                         | Zie simulatie 1. Het is deze keer    | Kommagetalen tot        |  |
|   |                                         | niet mogelijk om zelf getallen op te | 0.001 voorstellen,      |  |
|   |                                         | bouwen. Enkel via de                 | lezen en noteren.       |  |
|   |                                         | randomfunctie.                       |                         |  |
|   |                                         | o kunt net bereik van de             |                         |  |
|   |                                         | mogelijkheden)                       |                         |  |
|   |                                         |                                      |                         |  |
|   |                                         |                                      |                         |  |
|   |                                         |                                      |                         |  |
| 4 |                                         | Opbouwen: klik op de blokjes         | Kommagetallen tot       |  |
|   |                                         | onder de streep.                     | 0.001 voorstellen met   |  |
|   |                                         | Verwijderen: klik op de blokjes      | MAB blokken.            |  |
|   |                                         | boven de streep.                     |                         |  |
|   |                                         |                                      |                         |  |
|   |                                         | Kandomfunctie. Tekent een            |                         |  |
|   |                                         | mogelijkheden)                       |                         |  |
|   |                                         |                                      |                         |  |
|   |                                         |                                      |                         |  |
|   |                                         |                                      |                         |  |
|   | •                                       |                                      |                         |  |
| L |                                         | l                                    | I                       |  |

| 5 | 106       1,07       1,08       1,09       1,1       1,2         1,16       1,17       1,18       1,19       1,2       2,11       2,12       2,21       2,21       2,21       2,21       2,21       2,21       2,21       2,21       2,21       2,21       2,21       2,21       2,21       2,21       2,21       2,21       2,21       2,21       2,21       2,21       2,21       2,21       2,21       2,21       2,21       2,21       2,21       2,21       2,21       2,21       2,21       2,21       2,21       2,21       2,21       2,21       2,21       2,21       2,21       2,21       2,21       2,21       2,21       2,21       2,21       2,21       2,21       2,21       2,21       2,21       2,21       2,21       2,21       2,21       2,21       2,21       2,21       2,21       2,21       2,21       2,21       2,21       2,21       2,21       2,21       2,21       2,21       2,21       2,21       2,21       2,21       2,21       2,21       2,21       2,21       2,21       2,21       2,21       2,21       2,21       2,21       2,21       2,21       2,21       2,21       2,21       2,21 | Instelbaar<br>Scope: 1 of 2 honderdvelden<br>Getalbereik: met de pijltoetsen<br>kunt u het getalbereik aanpassen.<br>Al dan niet getallen zichtbaar.<br>Actie.<br>De getallen kunnen met een<br>muisklik worden opgeroepen of<br>verborgen. U kunt getallen in een<br>willekeurige cel oproepen of<br>wissen, cellen inkleuren.<br>Randomfunctie. Het honderdveld<br>wordt zwart ingekleurd. Enkele<br>cellen zijn ingekleurd. Welke<br>getallen? | Kommagetallen tot<br>0.01 ordenen in een<br>enkel/dubbel<br>honderdveld.<br>Opdracht: welk getal<br>ligt links/boven het<br>aangegeven getal.                                                                                                   |
|---|----------------------------------------------------------------------------------------------------|----------------------------------------------------------------------------------------------------|----------------------------------------------------------------------------------------------------|
| 6 | O,37       12% ing gets load (j)                                                                                                    | Stel de weergave van de<br>getallenlijn in volgens uw wensen:<br>ijking, notatie.<br>Met de pijltoetsen kunt u een<br>naald verplaatsten.<br><b>Randomfunctie</b><br>De computer plaatst de naald op<br>een specifiek getal.                                                                                                    | Kommagetallen tot<br>0.01 ordenen op een<br>getallenlijn.<br>0,7 = 0,70                                                                                                    |
| 7 | 9,4 9,5 9,5 9,7 9,8<br>ZOOM<br>9,73 9,74 9,75 9,76 9,77                                                                                                    | Stel de weergave van de<br>getallenlijn in volgens uw wensen:<br>ijking, notatie.<br>Klik op de randomknop. Er wordt<br>een getal gesitueerd. Klik op de<br><b>zoom-knop.</b> Er wordt ingezoomd<br>op een stuk van de getallenlijn. Het<br>te zoeken getal kan nu worden<br>afgelezen.                                                                                                    | Kommagetallen tot<br>0.001 situeren op een<br>getallenlijn.                                                                                                    |
|   |                                                                                                    |                                                                                                    |                                                                                                    |
| 8 |                                                                                                    | Plaats de loep op een willekeurig<br>deel van de bovenste getallenlijn<br>(met de tiende). Klik erop.<br>Er wordt ingezoomd en een<br>tweede loep verschijnt. Op die<br>getallenlijn zijn de honderdste<br>afleesbaar. Klik op de tweede loep.<br>De derde getallenlijn verschijnt<br>met daarop de duizendste.                                                                                                    | Kommagetallen tot<br>0.001 situeren op de<br>getallenlijn. <b>Dubbel</b><br><b>loep-functie</b><br>Zoek. De computer<br>bepaalt een getal. De<br>leerling moet het getal<br>zoeken.<br>Getal? De computer<br>zoomt twee keer in.<br>Welk getal? |

| 9  | 1,5<br>1,5<br>1,5<br>12,3<br>12,3<br>12,3<br>14,3<br>14,8                                                                                                    | Stel de gewenste<br>moeilijkheidsgraad in. Klik op de<br>randomknop. Er worden drie<br>telrijen voorgesteld. In elke rij<br>ontbreekt een getal.<br>Met de knop 'TOON' kun je het<br>ontbrekende getal oproepen.                                      | Tellen, doortellen,<br>terugtellen.                                                                                   |
|----|----------------------------------------------------------------------------------------------------|----------------------------------------------------------------------------------------------------|----------------------------------------------------------------------------------------------------|
| 10 | Teon       I Kies ijking breuken       2 Kies ijking konnegetallen $\mathcal{P}$ Konningstalen $\mathcal{C}$ . / 2 $\mathcal{C}$ . / 5 $\alpha$ 0,1 $C$ 0,01 $\mathcal{P}$ Breuken $\mathcal{C}$ . / 2 $\mathcal{C}$ . / 10 $\alpha$ 0,1 $C$ 0,01 $\frac{1}{4}$ $\frac{2}{4}$ $\frac{3}{4}$ $0,3$ $0,4$ $0,5$ $0,6$ $0,7$ $0,7$ | Kies welke breuken u wil<br>voorstellen.<br>Verplaats de naald met de pijlen.<br>U kunt naar keuze kommagetallen<br>met 1 of 2 cijfers na de komma<br>oproepen.<br><b>Randomfunctie.</b><br>DE computer plaatst de naald op<br>een willekeurig getal. | Breuken met noemer<br>2,4,5 en 10 voorstellen<br>op een getallenlijn.<br>1/5 = 0.2 <sup>1</sup> / <sub>4</sub> = 0.25 |

Voor 11 tot 15. Take 5. Zie verder

### Meten

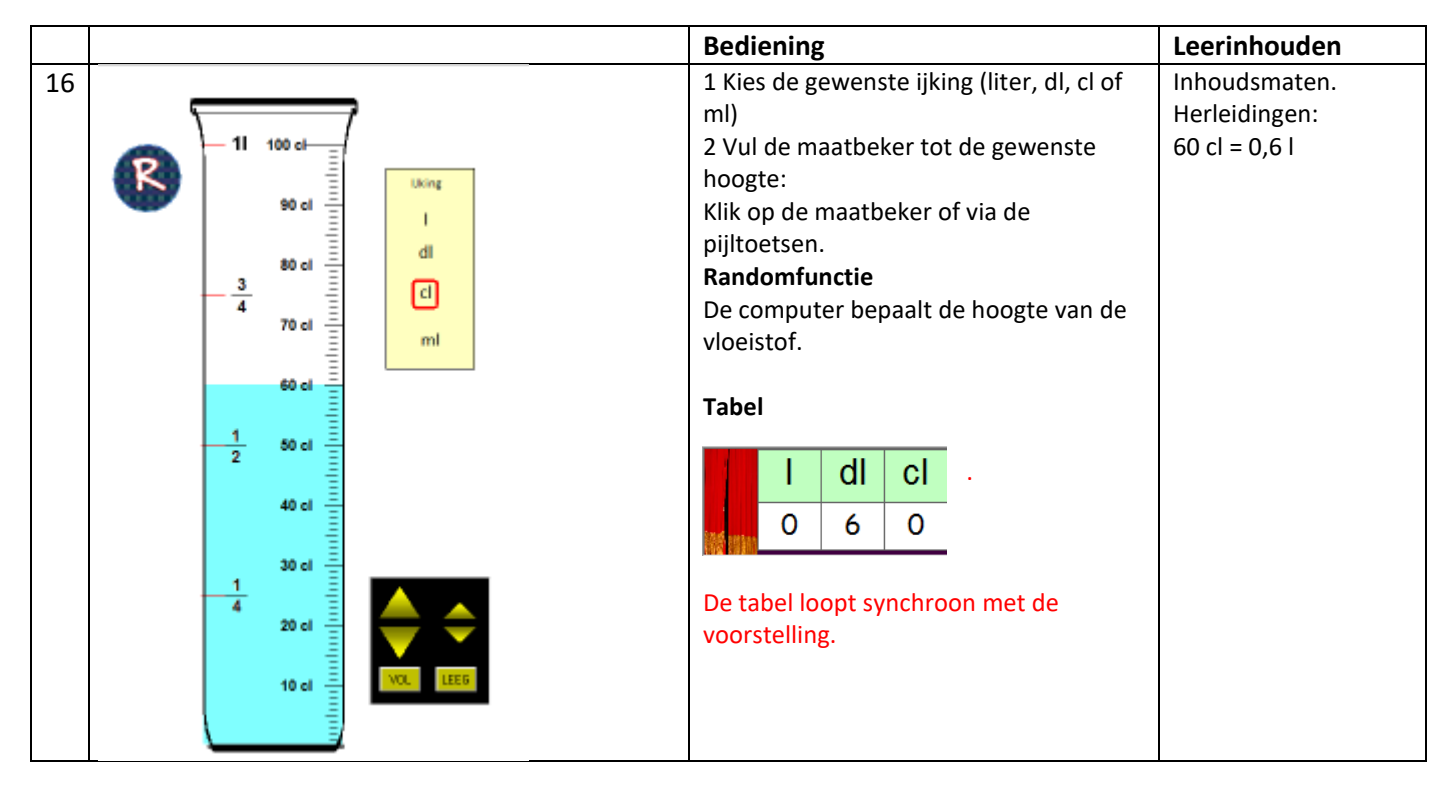

| 17 | 1     100 m/       1     100 m/       1     100 m/       1     100 m/       1     100 m/       1     100 m/       3     00 m/       1     200 m/       1     200 m/       1     200 m/       1     200 m/       1     200 m/       1     200 m/       1     200 m/       1     200 m/       1     200 m/       1     200 m/       1     200 m/       1     200 m/       1     200 m/       1     200 m/                                                                                                    | Zie 11.<br>DE maatbeker laat toe om inhouden tot<br>anderhalve liter voor te stellen.<br>Met                                                                                                    | Inhoudsmaten.<br>Herleiden:<br>1,2   = 12 dl = 120 cl =<br>1200 ml.<br>¾   = 75 cl<br>1 en ¼   = 1,25 l |
|----|----------------------------------------------------------------------------------------------------|----------------------------------------------------------------------------------------------------|----------------------------------------------------------------------------------------------------|
| 18 | Image: Constraint of the second second s                                                                                                    | Simuleert het afzagen van een plank tot<br>op 1 cm nauwkeurig.<br>De zaag bevindt zich aanvankelijk<br>helemaal links. Stel met de pijlen de<br>gewenste lengte in.<br>Klik op de zaag. Het gewenste stuk<br>wordt afgezaagd<br><b>Randomfunctie</b><br>De computer zaagt een stuk af.<br>De gordijnen zijn dicht. | Lengtematen<br>Herleiden.<br>80 cm = 8 dm = 0,8 m                                                       |
| 19 | GEWICHT 0.675 kg                                                                                                    | Simuleert het afwegen van vlees.<br>Met de pijltoetsen kunt u een<br>hoeveelheid vlees voorstellen tot<br>anderhalve kg op 5 g nauwkeurig.<br>De<br>tabel<br>loopt<br>synchroon.<br>Randomfunctie.<br>Gordijn dicht. De computer stelt een<br>hoeveelheid voor.                                                    | Gewichten<br>Herleiden.                                                                                 |
| 20 | 375,95 + 124,05 € 500,00 New<br>Sen<br>P<br>AL<br>€ 500,00<br>€ 124,05 OK 2<br>OK 2<br>OK 2 | Deze simulatie verloopt in drie fasen<br>1 Kies wat u aankoopt (bv. gsm)<br>De geldwaarde kan worden aangepast.<br>bv. 375,95<br>2 Betaal teveel (bv. 500 euro)<br>3 Geef gepast terug.                                                                                                    | Euro.<br>Betalen en<br>teruggeven.<br>€ 375,95+. = € 500.                                               |

# 11-15 TAKE 5 - oefen/test-generators

Met de oefengenerators kunt u met een paar muisklikken elke gewenste bewerking oproepen.

Er zijn 5 scenario's =>

Bij elk scenario kunt u de gewenste moeilijkheidsgraad instellen.

Zo zijn er bij scenario 1 36 instelmogelijkheden.

## Kies de bewerking.

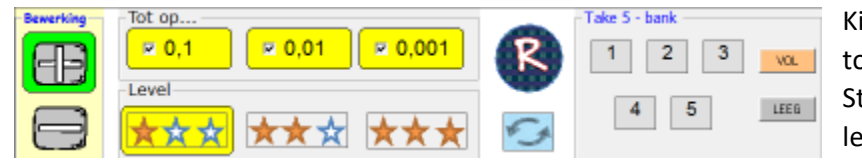

Kies welke kommagetallen u wil oefenen (enkel tot 0,1 .. of combinaties – 6 mogelijkheden) Stel de gewenste moeilijkheidsgraad in (3 levels)

Nadat u heeft ingesteld, klikt u op de R-knop.

De leerkrachtassistent toont nu een opgave die bij uw instellingen past. Bij elke klik op de R-knop, verschijnt een nieuwe opgave. U kunt tussen elke opgave de instellingen (bv. bewerking) wijzigen.

Bij scenario's 1 tot 3 is er geen hulpvoorstelling. Het is de bedoeling dat u de leerlingen de opgaven laat oplossen en de gewenste strategie visueel voorstelt op het bord door annotaties te maken met de bordpen/vinger.

Bij elke opgave kunt u wel het juiste antwoord oproepen door te klikken op het groene '='-teken.

Bij de scenario's 4 en 5 worden wel hulpmiddelen (pijlenschema ...) aangereikt die u al dan niet kunt benutten.

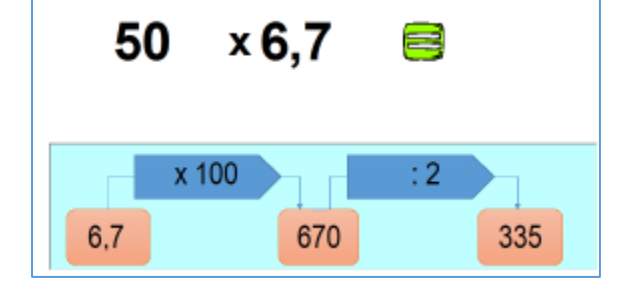

# Overzicht bewerkingen

| 1 | Oefeningen als : 0,4 +/- 0,3 0,4 +/-0,15 4,16 +/- 0,035                                                                                                    |
|---|----------------------------------------------------------------------------------------------------|
| 2 | Oefeningen als 3 x 0,4 3x 1,12 7x 1.015                                                                                                    |
| 3 | Oefeningen als 4,5 : 9 0,63 : 7 4,160 : 2                                                                                                    |
| 4 | 10x 100 x 1000 x (bv. 100 x 1.07) en rekenvoordeel bij 5x 2x en 4x (pijlenschema)<br>: 10 : 100 :1000 (bv. 327 : 1000) en rekenvoordeel bij : 5 : 2 : 4 (pijlenschema)                                                                                   |
| 5 | X0,1 x 0,01 x0,001 x 0,5 x 0,2 Kommagetal vervangen door breuk : 0,5 x 44 =: ½ van 44<br>: 0,1 :0,01 : 0,001 : 0,5 :0,2. Kommagetal vervangen door breuk: 1,48 : 0,2 : 1,48 : 1/5 = 1,48 * 2<br>0,5 x 0,4 en 1,2 : 0,4 Toepassen eigenschappen bewerking |

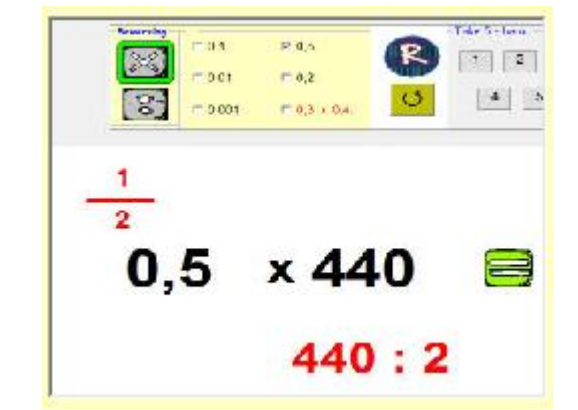

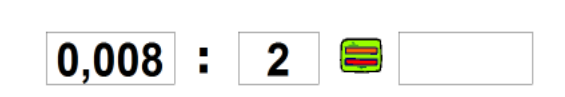

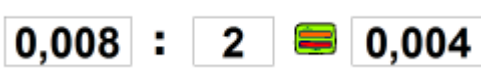

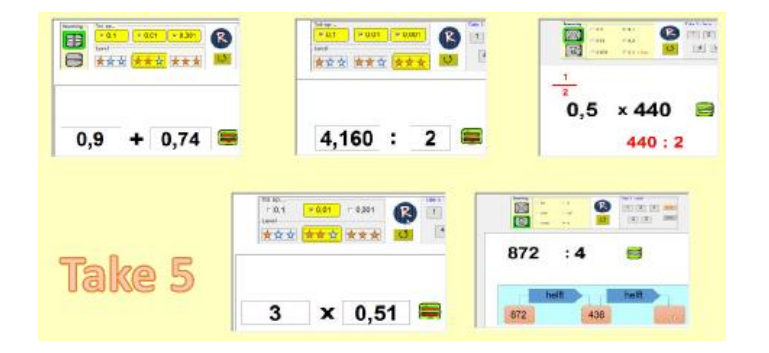

#### Take 5 - bank - 5 minuten testsessie

De take-5 scenario's bieden een extra functionaliteit. *U kunt 5 opgaven definiëren en opslaan in een tijdelijke geheugenbank en die daarna snel oproepen.* Zo kunt u bv. een test samenstellen en afnemen.

a. Er zijn drie manieren om opgaven op te slaan.

STANDAARD. Kies een bewerking en stel de parameters in. Klik daarna op één van de labels. De computer bepaalt een opgave binnen de gekozen leerinhoud. Die wordt opgeslagen en het aangeklikte label wordt magenta ingekleurd.

Op die manier kunt u vijf opgaven opslaan. U kunt alle bewerkingen en leerinhouden mixen.

AUTO-FILL. Door te klikken op VOL vult u in één keer de 5 labels. Bij deze werkwijze testen de vijf opgaven **dezelfde** leerinhoud.

OP MAAT. Via de RANDOM-knop. Bepaal met de RANDOM-functie een opgave. Indien u die opgave wil behouden, klik dan op een label om ze op te slaan. Op die manier kunt u 5 opgaven van uw eigen keuze opslaan.

U kunt de drie manieren van werken ook combineren. U bepaalt bv. twee opgaven op maat of standaard en klikt daar na op VOL om de databank aan te vullen.

## Opgaven bekijken en wijzigen?

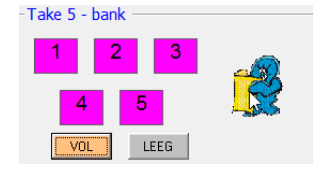

Klik op het figuurtje. Staat voor 'preview en rapport'. U krijgt een overzicht van de opgaven die de assistent heeft klaargezet.

Indien u een opgave wenst te wijzigen, klik dan eerst op het gommetje naast de opgave.bv. u wist opgave 2. U zal

merken dat het label 2 in de Take-5 bank grijs kleurt. Klik nu op label 2 (of gebruik de random functie) om een nieuwe opgave op te roepen. Die wordt meteen zichtbaar in het overzicht.

b. Een Take -5 toets-sessie verloopt als volgt.

1 Bij aanvang is de Take-5 bank leeg. De labels met 1 tot 5 zijn grijs ingekleurd. Met een klik op de knop 'leeg' kunt u op elk moment de R-bank leegmaken.

2 Bepaal 5 opgaven (zie hoger). De labels die een opgave bevatten, worden nu magenta ingekleurd.

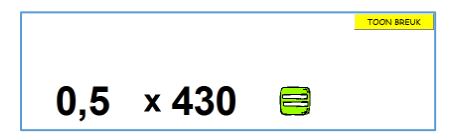

3 Om de oefensessie te starten: klik op de één van de magenta labels. De gekozen 'bank' kleurt groen en de bijbehorende opgave verschijnt. Laat de leerlingen het antwoord noteren.

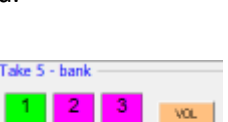

LEEG

Bied de vijf opgaven één na één aan. Verbeter nog niet.

4. Evaluatie. Testrapport.

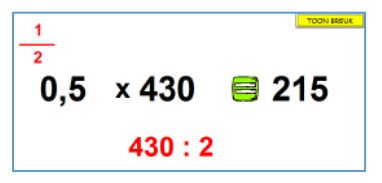

Klik nu op label 1. Het kleurt groen. 4 Klik opnieuw op label 1. De eerste opgave verschijnt. Klik eerst op 'toon breuk'. Bespreek. Klik dan op het '='-teken. Het juiste antwoord verschijnt.

*Tip1.* U kunt de test ook vooraf klaarzetten. Vul de databank met de gewenste opgaven. Zet dan de leerkrachtassistent stand-bye. Zolang het programma niet is afgesloten, worden de opgaven bewaard.

*Tip2.* U kunt een korte videoclip bekijken waarin de werkwijze van de Take 5 – scenario's wordt toegelicht.

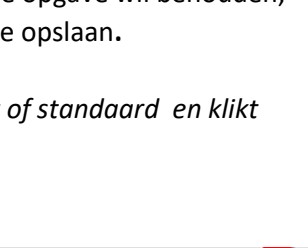

Take 5 - bank

2 3

| Aantal leerlingen : 20  Fouten per opgave |               |   |     |   |   |  |
|-------------------------------------------|---------------|---|-----|---|---|--|
| 🥟                                         | 0,019 + 0,014 | 1 | 0   | ٠ | Þ |  |
| 🥟                                         | 0,03 + 0,01   |   | 0   | 4 | ۲ |  |
| 🥟                                         | 0,08 + 0,05   |   | 0   | ٩ | ۲ |  |
| 🥟                                         | 0,9 + 0,6     |   | 0   | ٩ | ۲ |  |
| 🥟                                         | 0,08 + 0,02   |   | 0   | ۰ | ۲ |  |
|                                           | %             | R | ESE | Т |   |  |

Take 5 - bank